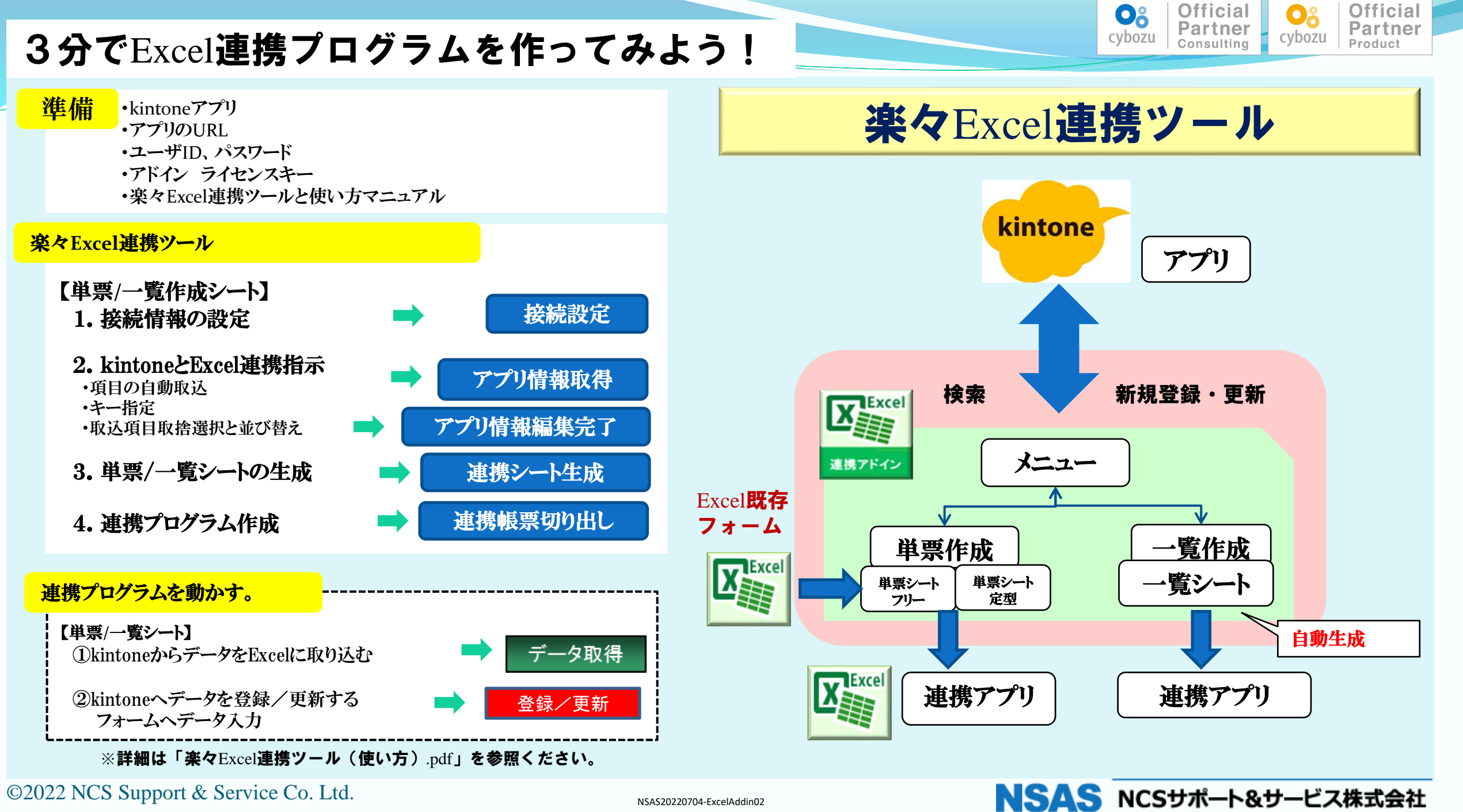

©2022 NCS Support & Service Co. Ltd.

NSAS20220704-ExcelAddin02